Verlaufsplan Dieses Material wurde erstellt von Franziska Hennig und steht unter der Lizenz <u>CC BY-NC-SA 3.0</u>

# Unterrichtsplanung: Kontrollstrukturen in Scratch

**Position in der Unterrichtseinheit:** Beginn einer Einheit "Programmieren mit Scratch" **Zeitschätzung**: 1 - 2 Doppelstunden

Dies Einführung ist auf Scratch 2.0 ausgerichtet, kann aber übertragen werden, wenn man entsprechend die Screenshots austauscht.

#### Ziele:

- Kennenlernen der Programmierumgebung Scratch
- Arbeiten mit Bewegungen und Koordinaten
- Verstehen und anwenden von bedingten Anweisungen ("falls m gedrückt …", "falls Farbe rot berührt …"
- Verstehen und verwenden von Schleifen ("wiederhole fortlaufend" und "wiederhole x-mal")
- Verstehen und einsetzen von Variablen, um Punkte zu zählen.

#### Vorbereitung / Voraussetzungen:

- Arbeitsblatt 1 und 2 kopieren (doppelseitig / 1. Dst)
- Das Programm "Kugelrennen 1" zur Verfügung stellen.
- Arbeitsblatt 3 und 4 kopieren (doppelseitig / 2. Dst)
- Das Programm "Kugelrennen 2" zur Verfügung stellen.

### **Erste Doppelstunde**

| Phase    | Sachaspekt und<br>Verhaltensaspekt                                                                                                    | Medien                          |
|----------|----------------------------------------------------------------------------------------------------|---------------------------------|
| Einstieg | In dieser Doppelstunde geht es darum die Pro-<br>grammierumgebung Scratch kennen zu lernen.<br>Zunächst werde ich euch zeigen, wo ihr was<br>findet, dann müsst ihr mir helfen ein paar Feh-<br>ler in einem Programm zu finden, das leider<br>nicht so läuft wie es eigentlich sollte.<br>Passt während der Vorführung gut auf und er-<br>gänzt das Arbeitsblatt "die Programmierober-<br>fläche". | AB 1<br>Beamer /<br>Smartboard, |

| Vorführung | <ul> <li>&gt; Per Beamer oder Smartboard werden die wichtigsten Elemente aus der Programmierum-gebung kurz vorgestellt (Hierfür kann z.B. das "Beispielprogramm" genutzt werden.)</li> <li>1) Vorschau: Hier kann man das Programm ablaufen lassen.</li> <li>5) Figuren: alle Figuren, die im Programm vorkommen werden hier gezeigt. Die markierte Figur kann dann rechts bearbeitet werden.</li> <li>2a) Scripte: Hier stehen die Programme, die ablaufen sollen.</li> <li>2b) Kostüme: Hier kann das Aussehen einer Figur verändert werden. Sie kann verschiedene Kostüme haben und während des Programmablaufs zwischen ihnen wechseln.</li> <li>Achtung, wenn ich hier eine neue Figur auswähle, dann hat meine Figur ein neues Kostüm, kann sich also verwandeln, wenn ich das gleiche unten bei den Figuren mache, dann habe ich eine neue eigenständige Figur.</li> <li>4) Hintergrund / Bühnenbild: Hier kann man festlegen wie der Hintergrund aussehen soll, in dem die Figuren sich bewegen. Hintergründe können auch ein Programm haben, also.</li> <li>3) Programme: hier können die Programme gesehen werden die zu der aktiven Figur / zum aktiven Hintergrund gehören.</li> <li>&gt; Besprechen der Lösung des Arbeitsblattes.</li> </ul> | AB 1                                                 |
|------------|----------------------------------------------------------------------------------------------------|------------------------------------------------------|
| Übung 1    | <ul> <li>Vorführen des defekten Kugelrennspiels:</li> <li>Der Fußball lässt sich bewegen, allerdings kann<br/>er nicht nach unten rollen.</li> <li>Aufgaben: <ol> <li>Repariert das Spiel, sodass sich der Fußball<br/>in alle Richtungen bewegen lässt.</li> <li>Ergänzt das Spiel um einen zweiten Spieler<br/>mit einem Tennisball, der sich mit den Tas-<br/>ten "w, a, s, y" steuern lässt.</li> </ol> </li> <li>Zusatz: könnt ihr das Spiel so ergänzen, dass<br/>die Bälle wieder am Start landen, wenn sie die<br/>Bande berühren?</li> </ul>                                                                                                    | Programm<br>"Autorennen 1"<br>Beamer /<br>Smartboard |

| Sicherung 1<br>UG | Besprechen der Lösungen, falls jemand schon<br>die Bandenaufgabe gelöst hat, vorführen las-<br>sen, sonst gemeinsam nach Lösungen suchen.<br>Notieren der wichtigen Befehle und Strukturen<br>im Wissensspeicher.<br>Hier können die SuS mit einbezogen werden,<br>was war wichtig / was sollte man sich merken?<br>Es sollte auf jeden Fall das <b>Koordinatensys-<br/>tem</b> als Bezugssystem für den Ort der Figuren<br>sowie die <b>bedingte Anweisung</b> zur Sprache<br>kommen.                                                                                                    | Rückseite: Wis-<br>sensspeicher |
|-------------------|----------------------------------------------------------------------------------------------------|---------------------------------|
| Übung 2           | Alle bauen "zurück zum Start bei Bandenbe-<br>rührung" ein, speichern und beenden ihre<br>Computerarbeit. Wer das schon hat, kann ei-<br>nen anderen Parcours zeichnen und hilft den<br>anderen.                                                                                                    |                                 |
| Sicherung 2<br>UG | Wo gab es noch Probleme? Sollten wir noch<br>etwas Wichtiges notieren?<br>-> Lösungen finden                                                                                                    |                                 |
| Zweite Dopp       | elstunde                                                                                                    |                                 |
| Einstieg          | In dieser Stunde soll das Programm "Kugelren-<br>nen" zu einem richtigen Spiel ausgebaut wer-<br>den. Hierfür ist es nötig die Runden zu zählen<br>wer als erstes 3 Runden geschafft hat, hat ge-<br>wonnen.<br>Wieder ist das Programm leider noch nicht<br>ganz fertig geworden und hat noch einige Fah-<br>ler<br>Kurzes Vorführen des Programms, darstellen<br>der Fehler.                                                                                                    | Beamer /<br>Smartboard          |
| Übung 1           | <ol> <li>Der Tennisball kann nicht mehr gesteuert<br/>werden, was ist hier schiefgelaufen? Berich-<br/>tige!</li> <li>Der Fußball kann schon seine Runden zäh-<br/>len, der Tennisball leider noch nicht. Schau<br/>dir beim Fußball an wie es funktioniert-&gt;<br/>ergänze entsprechend beim Tennisball.</li> <li>Wenn einer 3 Runden geschafft hat, soll sich<br/>der Hintergrund ändern und "toll gemacht"<br/>soll erscheinen.</li> <li>Kannst du es schaffen, dass die Bälle am<br/>Ende nicht zu sehen sind, am Anfang aber<br/>schon?</li> <li>Zusatz: Kannst du den Hintergrund ändern<br/>und den Gewinner ausrufen? Überlege was<br/>hierfür nötig wäre.</li> <li>Tipp: eine Figur kann den anderen eine Nach-<br/>richt senden, z.B. wenn sie drei Runden ge-<br/>schafft hat.</li> </ol> | AB 2                            |

| Sicherung | <ul> <li>Besprechen der Lösungen:</li> <li>1) Das "wiederhole fortlaufend" hat gefehlt,<br/>besprechen warum diese Schleife so wichtig<br/>ist.</li> <li>2) Vorführen einer Lösung und besprechen der<br/>neuen Anteile.</li> <li>3) Welche neuen wichtigen Strukturen habt ihr<br/>kennengelernt? -&gt; Variablen mit Einsatzbei-<br/>spiel aufschreiben. Evtl. auch Nachrichten<br/>an andere aufnehmen. Wissensspeicher er-<br/>gänzen.</li> </ul> | Rückseite:<br>Wissensspei-<br>cher |
|-----------|----------------------------------------------------------------------------------------------------|------------------------------------|
| Übung 2   | <ul> <li>Fertigstellen der Programme, alle ergänzen um<br/>Nachrichten und Hintergründe.</li> <li>Zusatzaufgabe: <ol> <li>Nenne auf dem Schlussbildschirm den Gewinner.</li> </ol> </li> <li>Führe einen Start-Bildschirm ein, auf dem das Tempo eingestellt werden kann.</li> <li>&gt; Speichern, Computerarbeit abschließen</li> </ul>                                                                                                    |                                    |
| Sicherung | Gab es noch Probleme oder besondere Entde-<br>ckungen? Besprechen, vorführen,                                                                                                    |                                    |

## Anschlussprojekte:

- Einbauen einer Stoppuhr
- Ändern in ein Autorennen mit Drehungen statt x / y-Koordinatenveränderung
- Ausprobieren verschiedener anderer Elemente (Fragen stellen, Kostüme wechseln, dem Mauszeiger folgen, eine andere Figur berühren, ...)
- Erfinden eines eigenen einfachen Spiels.

\*) Tipp: Erstelle ein neues Bühnenbild für den Startbildschirm, erstelle Text-Figuren "schnell", "sehr schnell" und "extrem schnell", indem du die Figuren selbst malst und statt einer Figur ein Textfeld einfügst, arbeite nun mit Nachrichten und Variablen, um weiterzugeben, wer angeklickt wurde.

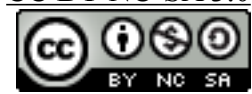